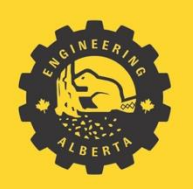

Engineering at Alberta

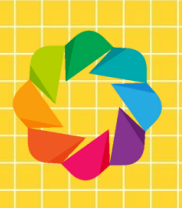

# **Bokeh**

Weichen Qiu

July 2020

# Contents

| Introduction            | 4  |
|-------------------------|----|
| Installation            | 4  |
| Installs Required:      | 4  |
| The Basics              | 4  |
| 1 - Figure              | 4  |
| 2 – Plot graph          | 5  |
| 3 – Show Plot           | 5  |
| 4 – Full Code           | 6  |
| Command Prompt Commands | 6  |
| Export                  | 7  |
| Bokeh Server            | 7  |
| output_file()           | 7  |
| Figures                 | 8  |
| Multiple Figures        | 9  |
| Plots                   | 10 |
| Types of Plots          | 10 |
| Data                    | 12 |
| For loops               | 12 |
| Numpy                   | 13 |
| Modifying Plot Data     | 14 |
| Multiple Plots          | 15 |
| Layouts                 | 15 |
| row()                   | 15 |
| column()                | 16 |
| gridplot()              | 16 |
| Widgets                 | 16 |
| .on_click Example:      | 17 |
| .on_change Example:     | 17 |
| Examples                | 21 |
| Sine Graph Example      | 21 |

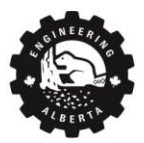

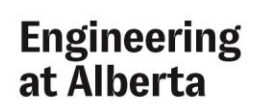

| Area Under Curve Example22       |
|----------------------------------|
| Multiple Choice Example25        |
| Written Response Example25       |
| Random Numbers on Figure Example |
| Miscellaneous                    |
| Heroku                           |
| Installation                     |
| 1 – Heroku CLI                   |
| 2 – Git                          |
| Heroku CLI and Git Commands      |
| Login                            |
| Creating a New Heroku App33      |
| Procfile                         |
| requirements.txt                 |
| Command Line                     |
| Modifying Deployed App           |
| References                       |

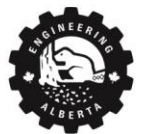

# Introduction

Bokeh is a powerful Python graphing library for interactive visualization and hosts a range of widgets.

Please note that Python is both case sensitive and indent sensitive.

The version of Bokeh used in this documentation is Bokeh 2.1.1.

Bokeh Documentation here.

This documentation will start with the basics of making a graph. It will first cover how to modify a figure, and the different types of plots available and how to use each one. Interactive widgets will then be introduced with some examples and a table of available widgets. Finally, how to deploy an app with widgets to Heroku's server will be covered in depth.

## Installation

Bokeh Installation Documentation here.

#### Installs Required:

- 1. Python 3
  - a. Bokeh requires Python 3, if not already installed, download here.
- 2. A code text editor (2 recommendations below)
  - a. Sublime Text Editor 3
    - i. Free software, small download size
  - b. <u>Visual Studio Community</u>
    - i. Free software, larger download size
- 3. Bokeh Library
  - a. Once Python is installed, open a *command prompt* window
  - b. Enter pip install bokeh into the command prompt to install Bokeh

# The Basics

Quick Start Documentation here.

Open the code text editor and start a new **python** file (*must* end with **.py** extension), name it example.py and save. The file path will be needed later to run the code.

Use print() to print variables or strings to the command prompt, this will be useful for debugging.

## 1 - Figure

First declare a figure, which is the canvas where all plots are drawn onto and is where the title and axis labels are defined.

Import figure function from bokeh.plotting

from bokeh.plotting import figure

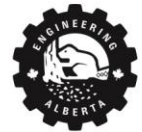

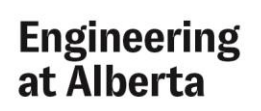

Next, declare the title and axis labels of the graph as figure parameters.

where title, x\_axis\_label, and y\_axis\_label correspond to the graph's title, x-label, and y-label, respectively.

#### 2 – Plot graph

To plot graphs onto the figure, use <figure variable>.<plot type>( x,y ).

```
# first define some data
```

x = [1, 2, 3, 4, 5]

y = [4, 6, 3, 7, 9]

Where x and y <u>must</u> be the same length.

Now, plot the x and y data on a basic line graph using fig.line().

lineGraph = fig.line(x, y)

All graphs can be assigned a legend label using legend\_label='' and line graphs can specify line width with line width=''.

```
lineGraph = fig.line(x,y, legend label='line 1', line width=2)
```

#### 3 – Show Plot

Finally, to view the graph using the bokeh server, import curdoc from bokeh.plotting.

from bokeh.plotting import curdoc

Pass the **figure** variable into the curdoc root, *not* the individual plots.

```
curdoc().add_root(fig)
```

Open the command prompt and navigate into the folder where the code file is located using cd *<folder>* to move *into* a folder, for instance, cd Documents, and cd .../ to move *out* of a folder.

Once in the same folder as the .py file, run bokeh serve --show example.py to open the graph in localhost.

To exit the server, press Ctrl + C in command prompt. It may take a few seconds to shut down.

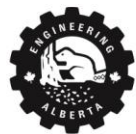

Engineering at Alberta

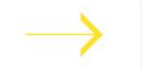

5

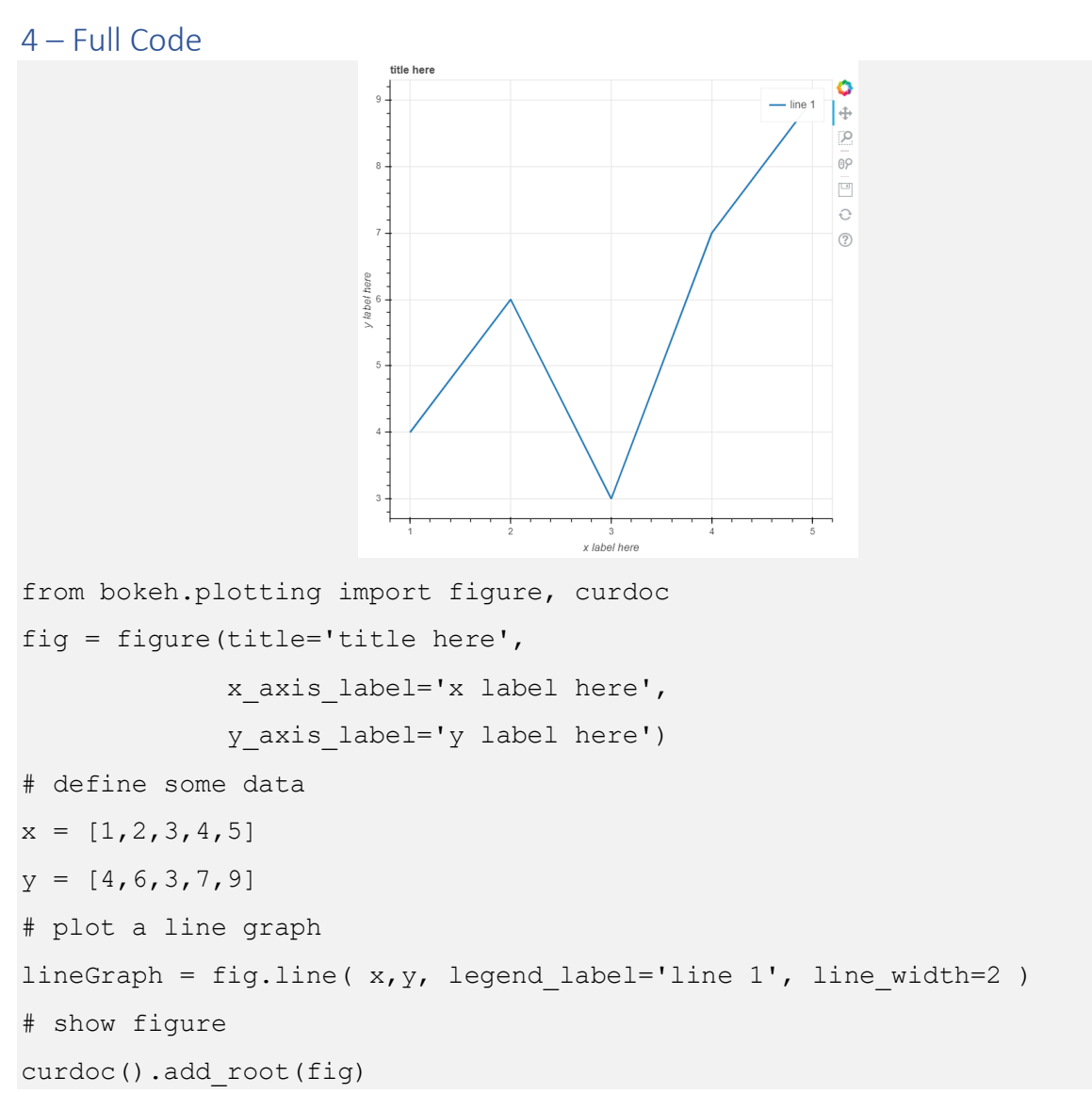

## Command Prompt Commands

#### Table 1 Command Prompt Shortcuts

| Code                        | Command                      | Example                       |
|-----------------------------|------------------------------|-------------------------------|
| cd <i><folder></folder></i> | Change Directory             | cd Documents                  |
| cd/                         | Exit current folder          |                               |
| Ctrl + C                    | Exit Running Server/Program  |                               |
| Up Arrow                    | Scroll through past commands |                               |
| ТАВ                         | Auto fill file/folder names  | cd Doc + [TAB] = cd Documents |

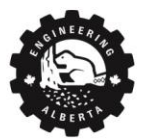

Engineering at Alberta 6

# Export

Export Documentation <u>here</u>.

#### Bokeh Server

Bokeh Server Documentation here.

A Bokeh server <u>must</u> be used when working with interactive widgets.

In the python file, curdoc is used to specify the widgets and figures to display on the webpage.

from bokeh.plotting import curdoc to import curdoc.

To pass multiple figures or widgets into curdoc's root, a layout such as row() or column() must be used.

curdoc.add\_root(row(<figure>, <widget>))

To run the code on your computer, open the command prompt and navigate to the file using cd <folder> and enter bokeh serve --show <python file>.py. A web browser with address localhost: 5006 will open.

This server is running locally on your computer and is only used for development. To exit the server, go back to the command prompt and press Ctrl + C.

To deploy the graph on the web for others to use, a web server must be used (see the **Heroku** section).

#### example.py

from bokeh.plotting import figure, curdoc
fig = figure()

x = [1, 2, 3, 4, 5]

y = [5, 3, 2, 1, 3]

fig.line(x,y)

curdoc().add\_root(fig)

In command prompt: bokeh serve --show example.py

#### output\_file()

For basic graphs that do *not* have interactive widgets, <code>output\_file</code> should be used to export a static HTML file.

Import output\_file() and show() functions from bokeh plotting:

from bokeh.plotting import output\_file, show

output\_file (<filename>.html) specifies the name of the HTML file to output the static graph.

show (< figure>) specifies the figure(s) to display on the HTML file.

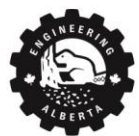

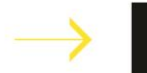

To run the code, open the command prompt and navigate to the file using cd <folder> and enter python <python file>.py. A HTML file will appear in the same folder and is opened with a web browser.

#### example.py

```
from bokeh.plotting import figure, output_file, show
fig = figure()
x = [1,2,3,4,5]
y = [5,3,2,1,3]
fig.line(x,y)
output_file("export.html")  # exports to export.html file
show(fig)  # show fig in html file
```

In Command Prompt: python example.py

## Figures

A basic figure can be declared without any parameters as figure () but parameters allow customization. All figure parameters can be found <u>here</u>.

The following is a standard figure declaration with common parameters:

| <pre>fig = figure(title='title here',</pre> | <pre># figure title</pre>     |
|---------------------------------------------|-------------------------------|
| x_axis_label='x label here',                | # x-label                     |
| <pre>y_axis_label='y label here',</pre>     | # y-label                     |
| width=500, height=500,                      | <pre># width and height</pre> |
| x_range=[0,10], y_range=(-10,10))           | <pre># mins and maxes</pre>   |

Note that for x\_range and y\_range the use of [] or () yield the same results, so the above ranges can also be written as x\_range=[0,10], y\_range=[-10,10] or x\_range=(0,10), y\_range=(-10,10).

See the table below for figure parameters, where # refers to a number.

**Table 2 Figure Parameters** 

| Code                       | Parameter Name    | Example            |
|----------------------------|-------------------|--------------------|
| title = " "                | Graph title       | title = "my graph" |
| x_axis_ <b>label</b> = " " | X axis label      | x_axis_label = "x" |
| y_axis_ <b>label</b> = " " | Y axis label      | y_axis_label = "y" |
| width = #                  | Figure width      | width = 500        |
| height = #                 | Figure height     | height = 500       |
| x <b>_range</b> = [#,#]    | X axis range      | x_range = [0,10]   |
| or                         | [x min, x max] or | or                 |

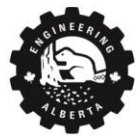

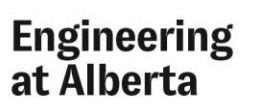

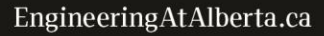

| ×_range = (#,#)                       | (x min, x max)                | x_range = (0,10)           |
|---------------------------------------|-------------------------------|----------------------------|
| y <b>_range</b> = [#,#]               | Y axis range                  | y_range = [0,10]           |
| or                                    | [y min, y max] or             | or                         |
| y <b>_range</b> = (#,#)               | (y min, y max)                | y_range = (0,10)           |
| x_axis_location =                     | Position x axis above or      | x_axis_location = "above"  |
| "above"/"below"                       | below                         |                            |
| y_axis_location = "left"/"right"      | Position y axis left or right | y_axis_location = "right"  |
| x_axis_ <b>type</b> = "linear"/"log"/ | Type of x axis                | x_axis_type = "log"        |
| "datetime"/"mercator"                 |                               |                            |
| y_axis_ <b>type</b> = "linear"/"log"/ | Type of y axis                | y_axis_type = "datetime"   |
| "datetime"/"mercator"                 |                               |                            |
| tools = " , , , "                     | List of tools in toolbar      | tools = " pan,wheel_zoom,  |
|                                       |                               | box_zoom,save,reset,help"  |
|                                       |                               |                            |
|                                       |                               | List of tools <u>here</u>  |
| toolbar_ <b>location</b> =            | Position of toolbar           | toolbar_location = "above" |
| "above"/"below"/"left"/"right"        |                               |                            |
| x_minor_ <b>ticks</b> = #             | Number of small ticks         | x_minor_ticks = 3          |
|                                       | between large ticks in x-axis |                            |
| y_minor_ <b>ticks</b> = #             | Number of small ticks         | y_minor_ticks = 3          |
|                                       | between large ticks in y-axis |                            |

## **Multiple Figures**

To create multiple figures, define a different variable for each figure () and assign each plot to the corresponding figure by using <corresponding figure variable>.<plot type>( x, y ). Remember to pass all figures into the curdoc root at the end using a row/column layout (discussed later).

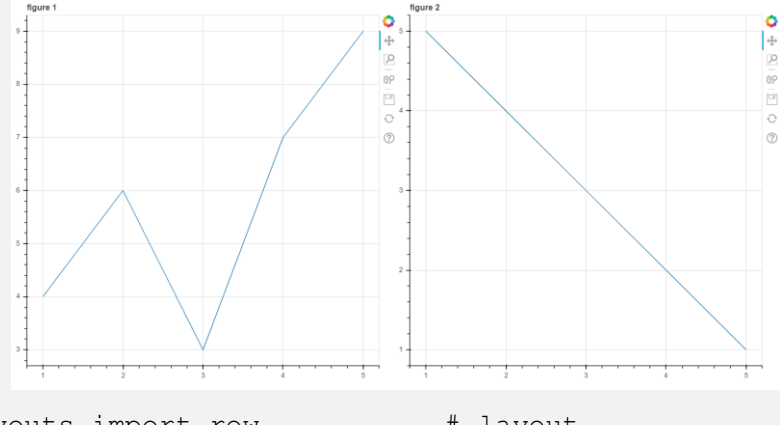

from bokeh.layouts import row # layout
from bokeh.plotting import figure, curdoc
# declare all figures
fig1 = figure(title='figure 1')
fig2 = figure(title='figure 2')

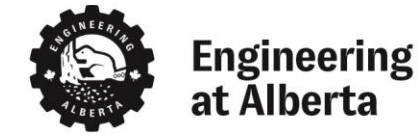

```
# some data
x = [1,2,3,4,5]
y1 = [4,6,3,7,9]
y2 = [5,4,3,2,1]
# assign each plot to its figure
plot1 = fig1.line( x,y1 )
plot2 = fig2.line( x,y2 )
# add all figures to curdoc
curdoc().add_root( row(fig1,fig2 ) )
```

# Plots

Plots are containers that hold all the various objects (renderers, guides, data, and tools) that comprise the final visualization that is presented to users [1]. Plots Documentation <u>here</u>.

## Types of Plots

All plots have the following parameters:

Table 3 Parameters for all graphs

| Parameter                                                                 | Info                             |  |
|---------------------------------------------------------------------------|----------------------------------|--|
| x =                                                                       | X data (required)                |  |
| y =                                                                       | Y data (required)                |  |
| legend_label = "label"                                                    | Name in the graph's legend       |  |
| alpha =#,                                                                 | Opacity of plot,                 |  |
| where # is number between 0 and 1                                         | 0 is transparent and 1 is opaque |  |
| color = "color name"                                                      | Color of plot                    |  |
| eg. color = "orange"                                                      | All colors here                  |  |
|                                                                           | Table 4 Common Color Names       |  |
| or                                                                        | black                            |  |
|                                                                           | blue                             |  |
| RGB                                                                       | brown                            |  |
| <b>color</b> = (red,blue,green)                                           | cyan                             |  |
| where red, blue, green are values between 0 to 255                        | green                            |  |
| eg. color = (255,0,100)                                                   | orange                           |  |
|                                                                           | pink                             |  |
| RGBA                                                                      | purple                           |  |
| <b>color</b> = ( <i>red</i> , <i>blue</i> , <i>green</i> , <i>alpha</i> ) | red                              |  |
| where alpha is opacity from 0 to 1                                        | white                            |  |
| eg. color = (255,0,100,0.5)                                               | yellow                           |  |

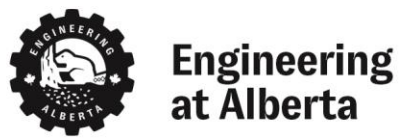

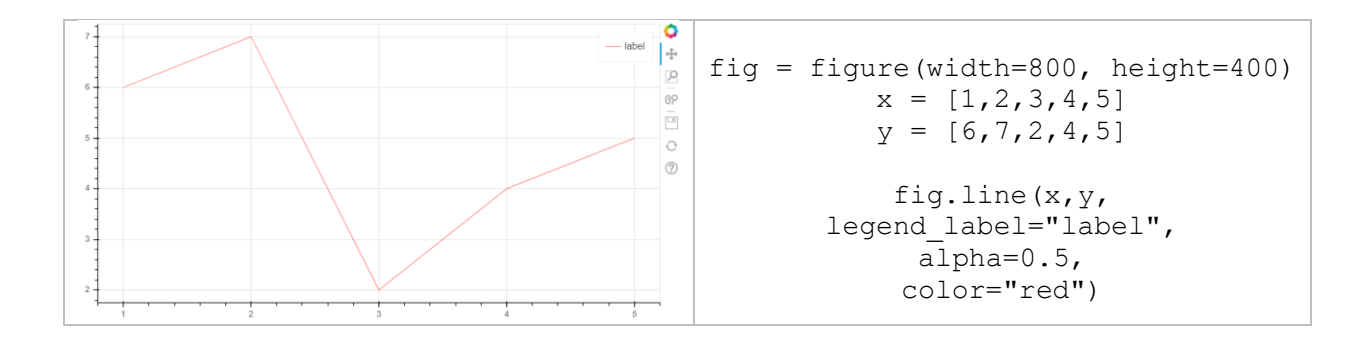

Let x = [1, 2, 3, 4, 5], y = [6, 7, 2, 4, 5] and fig = figure (width=800, height=400) in the following table:

**Table 5 Type of Plots** 

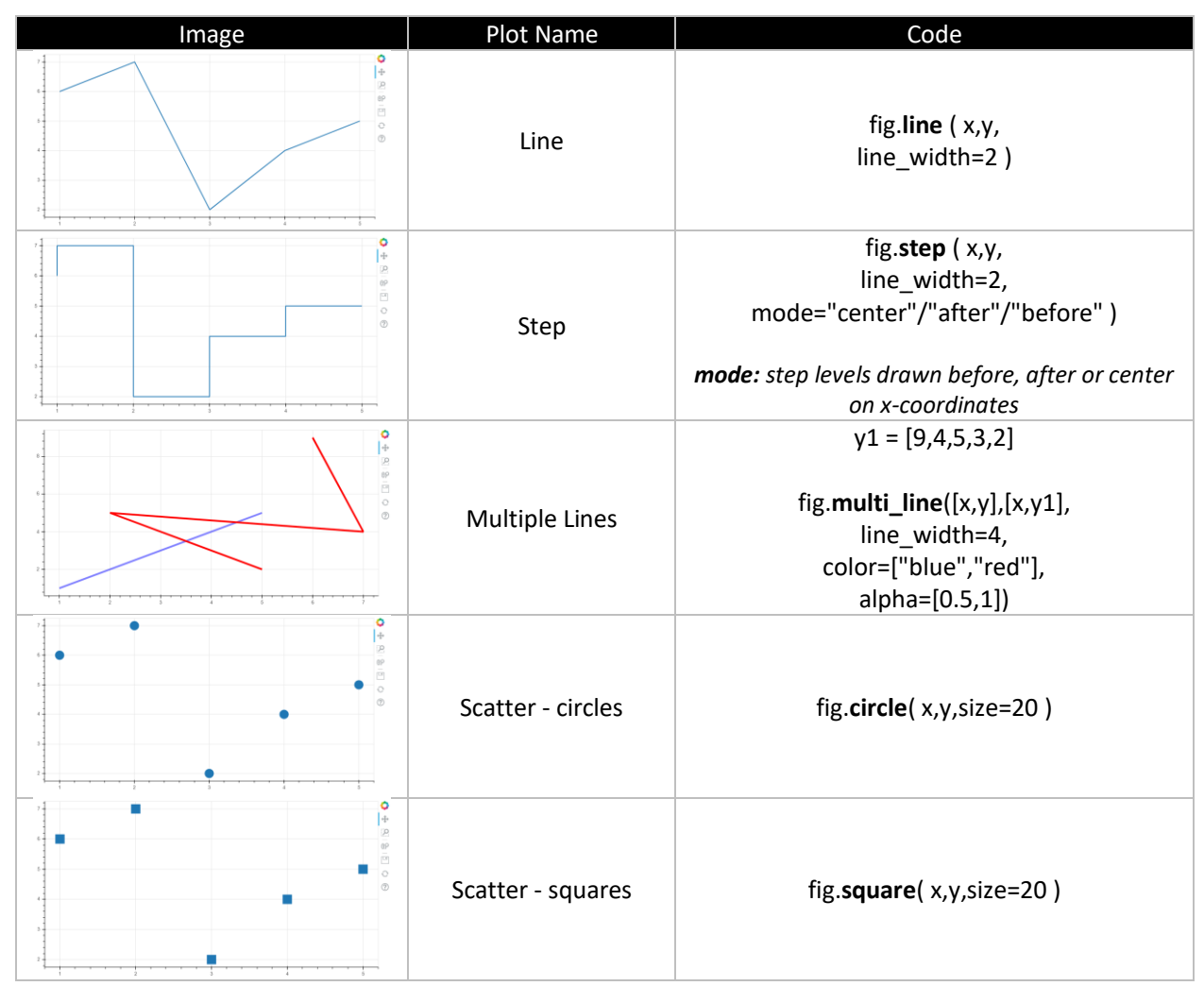

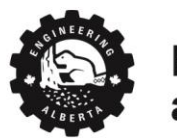

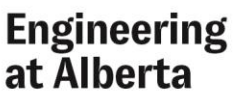

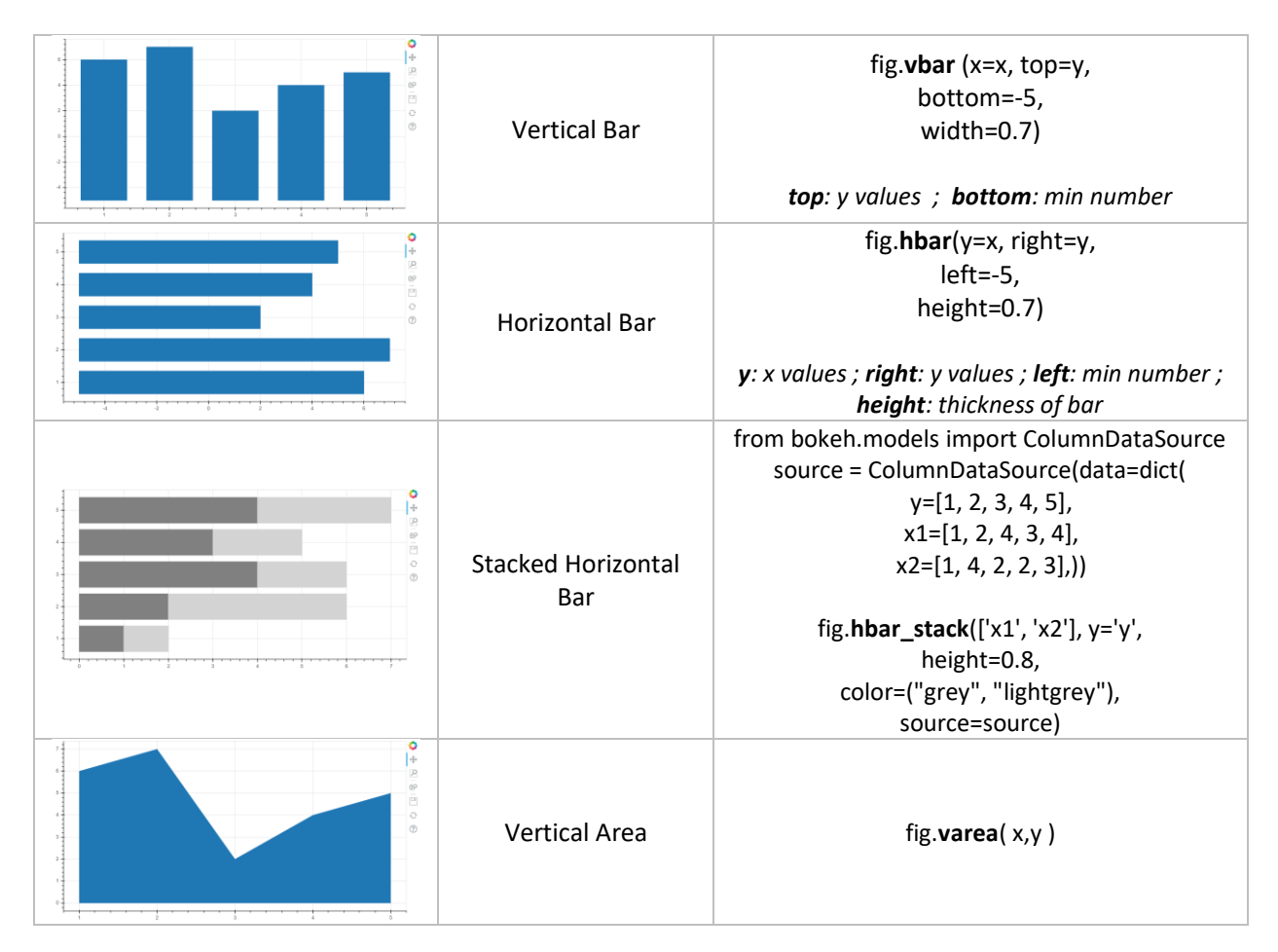

#### Data

So far, the data for x and y have been given in simple lists (ie. x = [1, 2, 3, 4, 5]), however, there are more efficient ways using **for loops** and **numpy**.

For loops

for i in range (10) starts with the variable i equal to 0, and after each loop adds 1 to i until i equals 9.

Start by declaring empty lists for x and y, and use a for loop to <u>append</u> (add) data to x and y.

```
x = []
y = []
for i in range(10):
    x.append(i)
    y.append((i+1)/10)
```

x = [0, 1, 2, 3, 4, 5, 6, 7, 8, 9] and y = [0.1, 0.2, 0.3, 0.4, 0.5, 0.6, 0.7, 0.8, 0.9, 1.0]

The shorthand for the y list is y = [(i+1)/10 for i in range(10)]

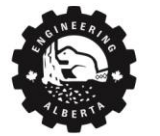

Numpy

Numpy is a python library with mathematical functions, that can be used to make data.

To install numpy, go to the command prompt and enter: pip install numpy.

To use numpy, import it into the code: import numpy as np.

Numpy's **linspace** and **arange** functions are commonly used to generate x values:

1. <u>Arange</u> – returns evenly spaced values with a *step size* 

```
a. np.arange (start, stop)

np.arange (0,10) is [0, 1, 2, 3, 4, 5, 6, 7, 8, 9]
np.arange (start, stop, stepsize)

np.arange (0,10,2) is [0, 2, 4, 6, 8]

2. Linspace - returns evenly spaced number of values

np.linspace (start, stop)
np.linspace (0,10) is [0.,0.20408163, ..., 9.79591837,10.]
```

- (default is 50 values returned between start and stop)
- b. np.linspace (start, stop, numberOfValues)
  - i. np.linspace (0,10,2) is [0.,10.]

For example, x can be generated using arange, and y=sin(x) can be generated using np.sin and a for loop:

```
import numpy as np
x = np.arange(0,10,1)
y = []
for i in range(10):
    y.append(np.sin(i))
```

The for loop can be skipped by passing x directly into np.sin, use this method moving forward. This can be done with most numpy math functions:

```
import numpy as np
x = np.arange(0,10,1)
y = np.sin(x)
```

Table 6 Common numpy functions

| Code                                         | Example Input         | Example Output                        |
|----------------------------------------------|-----------------------|---------------------------------------|
| np.arange (start, stop, stepsize)            | np.arange (0,5,2)     | [0, 2, 4]                             |
| np.linspace (start, stop, num)               | np.linspace (0,5,2)   | [0., 5.]                              |
| np. <b>pi</b>                                | np.pi                 | 3.141592653589793                     |
| np. <b>exp</b> (#) is <i>e</i> <sup>#</sup>  | np.exp(1)             | 2.718281828459045                     |
| np. <b>random.random</b> ()                  | np.random.random ( )  | 0.5922195266392477                    |
| np. <b>random.randint</b> ( <i>max num</i> ) | np.random.randint (5) | 2                                     |
| np. <b>sin</b> ( )                           | np.sin( [1,2,3] )     | [0.84147098, 0.90929743, 0.14112001]  |
| np. <b>cos (</b> )                           | np.cos ( [1,2,3] )    | [ 0.54030231,-0.41614684,-0.9899925 ] |

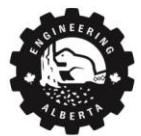

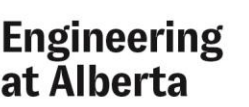

| np. <b>log</b> (#) is ln(#)    | np.log (5)      | 1.6094379124341003 |
|--------------------------------|-----------------|--------------------|
| np. <b>log10</b> (#) is log(#) | np.log10 (5)    | 0.6989700043360189 |
| np. <b>sqrt (#)</b>            | np.sqrt (4)     | 2                  |
| len (list )                    | len ( [1,2,3] ) | 3                  |
| length of a list               |                 |                    |
| a ** b is <i>a<sup>b</sup></i> | 2**3            | 8                  |
| np. <b>abs (#)</b>             | np.abs (-10)    | 10                 |
| np. <b>round</b> (#)           | np.round (10.1) | 10.0               |

#### Modifying Plot Data

Plot data can be modified by first assigning the plot to a variable.

```
plot1 = fig.line(x,y)
```

To access the x and y data, use *plot*.data\_source.data to get a dictionary of x and y:

data = plot1.data\_source.data
data['x'] # x values of plot1
data['y'] # y values of plot1

Now to change the values, set data['x'] and/or data['y'] to a new list.

data['x'] = [1,2,3]
data['y'] = [9,4,6]

#### Full code:

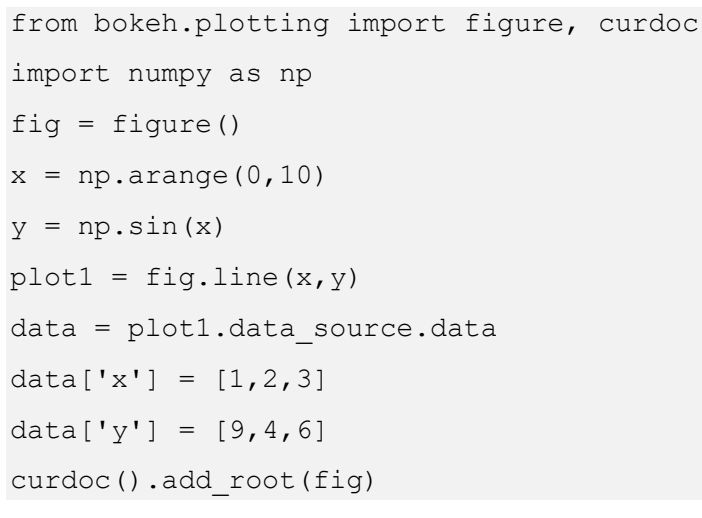

Note that to plot data from an excel file, use Python's Pandas library.

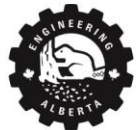

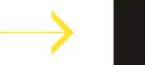

## **Multiple Plots**

To create multiple plots on a single figure, assign the figure() a variable and use the *same* figure for all plots.

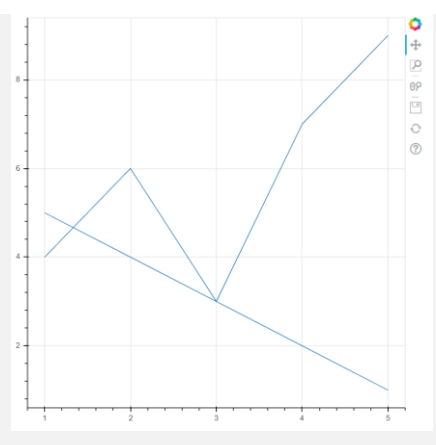

from bokeh.plotting import figure, curdoc

```
fig = figure()
# some data
x = [1,2,3,4,5]
y1 = [4,6,3,7,9]
y2 = [5,4,3,2,1]
# assign all plots to fig
plot1 = fig.line( x,y1 )
plot2 = fig.line( x,y2 )
curdoc().add root( fig )
```

## Layouts

Layouts Documentation here.

The 3 layouts control how figures and widgets are organized on the page.

```
These layouts are passed as arguments into curdoc().add_root() or show().
```

```
Ex.curdoc().add_root(row( ... )) or show(row( ... ))
```

## row()

All arguments inside the row function will be organized in a horizontal row

from bokeh.layouts import row

```
curdoc().add_root(row(fig1,fig2,widget1,widget2))
```

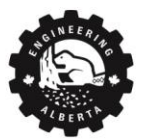

#### column()

All arguments inside the column function will be organized in a vertical column

from bokeh.layouts import column

```
curdoc().add root(column(fig1,fig2,widget1,widget2))
```

## gridplot()

Gridplot organizes its arguments in a grid-like fashion

from bokeh.layouts import gridplot

The first way to use gridplot is as follows:

```
curdoc().add_root(gridplot([fig1, fig2], [widget1, widget2]))
```

or

```
curdoc().add_root(gridplot([fig1,fig2],[None,widget2])) # None is empty
```

The second way is as follows:

curdoc().add\_root(gridplot([fig1, fig2, widget1, widget2], ncols=2))

# Widgets

Widgets Documentation here.

Bokeh widgets can be divided into 2 groups, .on\_click widgets (ie. button, dropdown, checkbox, radio) that require a callback function *without* any parameters: def update().

And .on\_change widgets, which require a callback function with 3 parameters: def update(attr, old, new), where attr refers to the changed attribute's name, while old and new refer to the old and new values of the changed attribute.

To create a widget, first declare the callback function which is called when the user changes a value or clicks the widget. In the following, this function will be called update, but it can take any non-keyword name.

| def  | update():                      | OR                       | def   | update(attr,       | old,    | new):        |      |
|------|--------------------------------|--------------------------|-------|--------------------|---------|--------------|------|
|      | pass                           |                          |       | pass               |         |              |      |
| Then | import the desired widget from | n <b>bokeh.models</b> ,a | nd de | clare a new widget | assigne | d to a varia | ble. |

| from bokeh.models import <widget></widget>                 | <pre># import desired widget</pre>          |
|------------------------------------------------------------|---------------------------------------------|
| my_widget = <widget>( )</widget>                           | <pre># create a new widget, my_widget</pre> |
| Now link the widget to the corresponding callback function | nusing.on_click or .on_change.              |

For on\_change, the attribute to listen to or that will change is the first argument, then the function.

```
my_widget.on_click(update) OR my_widget.on_change("<attr>",update)
Finally, add the widget to the curdoc root.
```

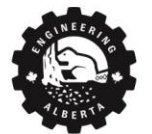

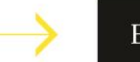

```
curdoc().add root( my widget )
.on click Example:
from bokeh.models import Button
from bokeh.plotting import curdoc
def update():
    print("Clicked!")
button = Button(label="foo", button type="success")
button.on_click(update)
curdoc().add root(button)
.on change Example:
from bokeh.plotting import curdoc
from bokeh.models import Slider
def update(attr, old, new):
    print(attr) # "value"
    print(new)
    print(old)
slider = Slider(start=0, end=10, value=1, step=.1, title="Slider")
slider.on change("value", update)
```

curdoc().add\_root(slider)

Note that widget names are capitalized, not doing so will result in an error.

For the following table, let update be def update(): for on\_click widgets and def update(attr, old, new): for on\_change widgets.

#### Table 7 Widgets table

| Widget | Code                                                 | Parameters                   |
|--------|------------------------------------------------------|------------------------------|
|        | from bokeh.models import Button                      |                              |
|        |                                                      | Label: text shown on button  |
| Foo    | button = <b>Button</b> (label="Foo" <i>,</i>         | Button_type: color and style |
|        | button_type="success")                               | of button (default, primary, |
|        |                                                      | success, warning, danger)    |
|        | button.on_click (update)                             |                              |
|        | from bokoh modols import Togglo                      | Active: True/False, if in    |
|        | nom boken.models import roggie                       | pressed mode or not          |
|        | togala - Teacle (label-"Fee" button tumo-"augeoco")  | Label: text shown on button  |
| Foo    | toggie = loggie (label= Foo , button_type= success ) | Button_type: color and style |
|        |                                                      | of button (default, primary, |
|        | toggle.on_change ("active",update)                   | success, warning, danger)    |

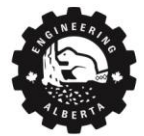

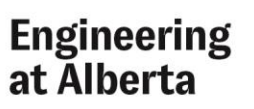

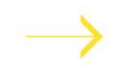

|                                                              |                                                                                                    | 1                                                                                                    |
|--------------------------------------------------------------|----------------------------------------------------------------------------------------------------|----------------------------------------------------------------------------------------------------|
| Stuff: 1                                                     | from bokeh.models import Slider<br>slider = <b>Slider</b> (start=0, end=10, value=1,<br>step=.1, title="Stuff")<br>slider.on_change ("value",update) | Start: min slider value<br>End: max slider value<br>Value: current slider value<br>Step: step size when sliding<br>Title: text above slider                      |
| Stuff: 1 9                                                   | <pre>from bokeh.models import RangeSlider range_slider = RangeSlider (start=0, end=10,</pre>                                                         | Start: min slider value<br>End: max slider value<br>Value: current slider value as<br>a tuple: (#,#)<br>Step: step size when sliding<br>Title: text above slider |
|                                                              | from bokeh.models import TextInput                                                                                                    |                                                                                                    |
| Label:<br>default                                            | text_input = <b>TextInput</b> (value="default",<br>title="Label:")                                                                                   | Value: text currently in box<br>Title: text above box                                                                                                    |
|                                                              | text_input.on_change ( value ,update)                                                                                                    |                                                                                                    |
| Label:                                                       | text_input = <b>TextAreaInput</b> (value="default",<br>rows=6, title="Label:")                                                                       | Value: text currently in box<br>Rows: max number of rows,<br>determines height of box<br>Title: text above box                                                   |
|                                                              | from bakeh models import CheckboxButtonGroup                                                                                                    |                                                                                                    |
| Option 1 Option 2 Option 3                                   | checkbox_button_group = CheckboxButtonGroup (                                                                                                    | Labels: list of the names of<br>options<br>Active: which labels in labels<br>list is currently selected                                                          |
|                                                              | from bokeh.models import RadioButtonGroup                                                                                                    |                                                                                                    |
| Option 1 Option 2 Option 3                                   | radio_button_group = <b>RadioButtonGroup</b> (<br>labels=["Option 1", "Option 2", "Option 3"],<br>active=0)                                          | Labels: list of the names of<br>options<br>Active: which <i>one</i> option is<br>currently selected                                                              |
|                                                              | radio button group.on change ("active".update)                                                                                                    |                                                                                                    |
|                                                              | from bokeh.models import CheckboxGroup                                                                                                    |                                                                                                    |
| <ul><li>Option 1</li><li>Option 2</li><li>Option 3</li></ul> | checkbox_group = <b>CheckboxGroup</b> (<br>labels=["Option 1", "Option 2", "Option 3"],<br>active=[0, 1])                                            | Labels: list of the names of<br>options<br>Active: which label in labels<br>list is currently selected                                                           |
|                                                              | checkbox_group.on_change ("active",update)                                                                                                    |                                                                                                    |

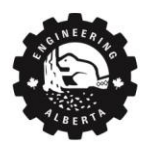

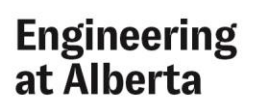

∢

|                                                                  | from bokeh.models import RadioGroup                                                                                                    |                                                                                                    |
|------------------------------------------------------------------|----------------------------------------------------------------------------------------------------|----------------------------------------------------------------------------------------------------|
| <ul> <li>Option 1</li> <li>Option 2</li> <li>Option 3</li> </ul> | radio_group = <b>RadioGroup</b> (<br>labels=["Option 1", "Option 2", "Option 3"],<br>active=0)<br>radio_group.on_change ("active", update)                                                                                                  | Labels: list of the names of<br>options<br>Active: which <i>one</i> option is<br>currently selected                                                                                                    |
|                                                                  | from bokeh models import MultiSelect                                                                                                    |                                                                                                    |
| Option:<br>Foo<br>BAR<br>bAz<br>quux                             | <pre>multi_select = MultiSelect (title="Option:",             value=["foo", "quux"],             options=[("foo", "Foo"), ("bar", "BAR"),</pre>                                                                                             | Title: text above selection box<br>Value: options current<br>selected<br>Options: list of all options,<br>where [("to sent to<br>function","text to display")]                                                            |
|                                                                  | from bakeh models import Select                                                                                                    |                                                                                                    |
| Option:<br>foo<br>ber<br>ber<br>ber<br>ber<br>oux                | select = <b>Select</b> (title="Option:",<br>value="foo",<br>options=["foo", "bar", "baz", "quux"])                                                                                                    | Title: text above select box<br>Value: selected option<br>Options: list of options                                                                                                    |
|                                                                  | select.on_change ("value",update)                                                                                                    |                                                                                                    |
| Dropdown button ~<br>Item 1<br>Item 2<br>Item 3                  | <pre>from bokeh.models import Dropdown  def update(event):     print(event.item)  # selected item  menu = [("Item 1", "item_1"), ("Item 2", "item_2"),     None, ("Item 3", "item_3")]  dropdown = Dropdown (label="Dropdown button",</pre> | Label: text shown on button<br>Button_type: color and style<br>of button (default, primary,<br>success, warning, danger)<br>Menu: items in the dropdown<br>menu where [("text to<br>display","to pass into<br>function")] |
| Choose color:                                                    | color_picker = <b>ColorPicker</b> (color="#ff4466",<br>title="Choose color:", width=200)<br>color_picker.on_change ("color",update)                                                                                                    | <b>Color:</b> currently color selected<br>in hex<br><b>Title:</b> text displayed above<br>widget                                                                                                    |
|                                                                  | from bokeh.models import FileInput                                                                                                    |                                                                                                    |
| Choose File No file chosen                                       | file_input = <b>FileInput</b> ()                                                                                                    | Once passed into update file,<br>the file or picture will need to<br>be decoded                                                                                                    |
|                                                                  | file_input.on_change ("value",update)                                                                                                    |                                                                                                    |

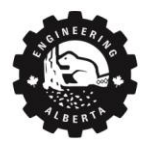

| Your HTML-su<br>initialized with<br>The remaining<br>width and hei<br>example, those<br>and 100 respe | pported text is<br>the <b>text</b> argument.<br>div arguments are<br><b>ght</b> . For this<br>e values are 200<br>ctively | from bokeh.models import Div<br>div = Div (text="""Your <a<br>href="https://en.wikipedia.org/wiki/HTML"&gt;HTML</a<br> >-supported text is initialized with the <b>text</b><br>argument. The<br>remaining div arguments are <b>width</b> and<br><b>height</b> . For this example, those values<br>are <b>200c/i&gt; and <i>100c/i&gt; respectively."""</i></b> | <b>Text</b> : html text or plain text<br><b>Width:</b> width of div<br><b>Height:</b> height of div |
|----------------------------------------------------------------------------------------------------|----------------------------------------------------------------------------------------------------|----------------------------------------------------------------------------------------------------|----------------------------------------------------------------------------------------------------|
|                                                                                                    | Guvery.                                                                                                    | width=200, height=100)                                                                                                    |                                                                                                    |
| circle line                                                                                           |                                                                                                    | from boken plotting import figure                                                                                                    |                                                                                                    |
| 7 1                                                                                                   |                                                                                                    |                                                                                                    |                                                                                                    |
|                                                                                                    | پې<br>ب                                                                                                    | p1 = figure(plot_width=300, plot_height=300)                                                                                                    |                                                                                                    |
| 6                                                                                                    | 10                                                                                                    | p1.circle([1, 2, 3, 4, 5], [6, 7, 2, 4, 5], size=20,                                                                                                    |                                                                                                    |
|                                                                                                    |                                                                                                    | color="navy", alpha=0.5)                                                                                                    |                                                                                                    |
| 5 -                                                                                                   |                                                                                                    | tab1 = Panel(child=p1, title="circle")                                                                                                    |                                                                                                    |
|                                                                                                    |                                                                                                    |                                                                                                    |                                                                                                    |
| 4                                                                                                    | 0                                                                                                    | p2 = figure(plot width=300, plot height=300)                                                                                                    |                                                                                                    |
| 3                                                                                                    | ?                                                                                                    | p2.line([1, 2, 3, 4, 5], [6, 7, 2, 4, 5], line width=3.                                                                                                    |                                                                                                    |
|                                                                                                    |                                                                                                    | color="navy", alpha=0.5)                                                                                                    |                                                                                                    |
| 2                                                                                                    |                                                                                                    | tab2 = Panel(child=p2, title="line")                                                                                                    |                                                                                                    |
| 1 2                                                                                                   | 3 4 5                                                                                                    |                                                                                                    |                                                                                                    |
|                                                                                                    |                                                                                                    | tabs = Tabs(tabs=[ tab1, tab2 ])                                                                                                    |                                                                                                    |
|                                                                                                    |                                                                                                    | from bokeh.models import ColumnDataSource,                                                                                                    |                                                                                                    |
|                                                                                                    |                                                                                                    | DataTable, DateFormatter, TableColumn                                                                                                    |                                                                                                    |
|                                                                                                    |                                                                                                    | from datetime import date                                                                                                    |                                                                                                    |
|                                                                                                    |                                                                                                    | from random import randint                                                                                                    |                                                                                                    |
| # Date                                                                                                | Downloads                                                                                                    |                                                                                                    |                                                                                                    |
| 0 1970-01-01                                                                                          | 43                                                                                                    | data = dict(dates=[date(2014, 3, i+1) for i in range(10)],                                                                                                    |                                                                                                    |
| 1 1970-01-01                                                                                          | 12                                                                                                    | downloads=[randint(0, 100) for i in range(10)],)                                                                                                    |                                                                                                    |
| 3 1970-01-01                                                                                          | 64                                                                                                    | source = ColumnDataSource(data)                                                                                                    |                                                                                                    |
| 4 1970-01-01                                                                                          | 20                                                                                                    | columns = [                                                                                                    |                                                                                                    |
| 5 1970-01-01                                                                                          | 35                                                                                                    | TableColumn(field="dates" title="Date"                                                                                                    |                                                                                                    |
| 6 1970-01-01                                                                                          | 49                                                                                                    | formatter-DateFormatter/))                                                                                                    |                                                                                                    |
| 8 1970-01-01                                                                                          | 32                                                                                                    | TableColumn/field="downloads"                                                                                                    |                                                                                                    |
| 9 1970-01-01                                                                                          | 71                                                                                                    |                                                                                                    |                                                                                                    |
|                                                                                                    |                                                                                                    | title="Downloads"),                                                                                                    |                                                                                                    |
|                                                                                                    |                                                                                                    |                                                                                                    |                                                                                                    |
|                                                                                                    |                                                                                                    | data tabla - DataTabla(course-source                                                                                                    |                                                                                                    |
|                                                                                                    |                                                                                                    | uata_table = DataTable(source=source,                                                                                                    |                                                                                                    |
|                                                                                                    |                                                                                                    | columns=columns, widtn=400, neight=280)                                                                                                    |                                                                                                    |

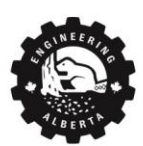

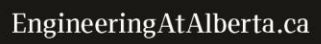

#### Examples All bokeh examples <u>here</u>.

Sine Graph Example

```
title
my sine wave
                       offset 0
                       amplitude: 1
                       phase: 0
                       requency: 1
import numpy as np
from bokeh.layouts import column, row
from bokeh.models import Slider, TextInput
from bokeh.plotting import figure, curdoc
# create figure
fig = figure(title="my sine wave", x range=[0,4*np.pi], y range=[-2,2])
# data
x = np.linspace(0,4*np.pi,200)
y = np.sin(x)
# plot sin
plot = fig.line(x,y,line width=2,color="navy")
# widgets
text = TextInput(title="title", value='my sine wave')
offset = Slider(title="offset", value=0.0, start=-5.0, end=5.0, step=0.1)
amplitude = Slider(title="amplitude", value=1.0, start=-5.0, end=5.0,
                    step=0.1)
phase = Slider(title="phase", value=0.0, start=0.0, end=2*np.pi)
freq = Slider(title="frequency", value=1.0, start=0.1, end=5.1, step=0.1)
# callback functions and link widget to function
def text update(attr,old,new):
    fig.title.text = new
text.on change("value",text update)
```

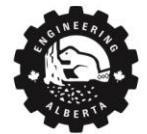

Engineering

at Alberta

```
def data_update(attr,old,new):
    a = amplitude.value
    b = offset.value
    w = phase.value
    k = freq.value
    # Generate the new curve
    y = a*np.sin(k*x + w) + b
    # update
    data = plot.data_source.data
    data['y'] = y
for widget in [offset, amplitude, phase, freq]:
    widget.on_change('value', data_update)
```

curdoc().add root(row( column(text,offset,amplitude,phase,freq),fig ))

Area Under Curve Example

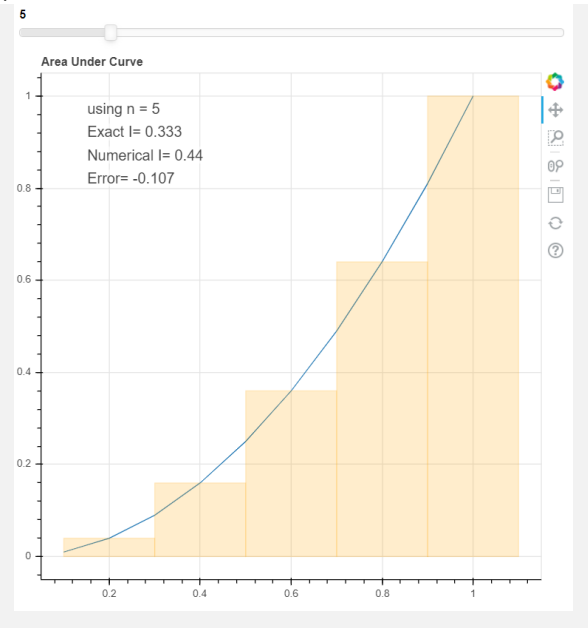

from bokeh.layouts import column
from bokeh.models import Slider, Label
from bokeh.plotting import curdoc, figure
# draw the starting graph figure (empty canvas)
fig = figure(title="Area Under Curve")
# data for graph

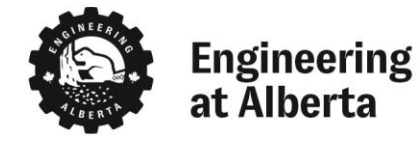

```
n = 5
width = 1/n
L1 = [(i+1)/n \text{ for } i \text{ in range}(n)]
L2 = [(i+1)/10 \text{ for } i \text{ in range}(10)]
ybar = [L1[i] * *2 \text{ for } i \text{ in } range(n)]
ycurve = [L2[i] * 2 for i in range(10)]
# add line graph to figure
fig.line(L2, ycurve)
# add bar graph to figure
barGraph = fig.vbar(x=L1, top=ybar,alpha=0.2,color='orange',width=[1/n]*n)
# numbers to display
TrueArea = 0.333
NumArea = round(sum(ybar)*width,3)
Error = round(TrueArea-NumArea,3)
# create labels for all text to be displayed
text1 = Label(x=50, y=500, x units='screen', y units='screen',
              text=r'using n = '+str(n),
              background fill color='white', background_fill_alpha=.6)
text2 = Label(x=50, y=475, x units='screen', y units='screen',
              text=r'Exact I= '+str(TrueArea),
              background fill color='white', background fill alpha=.6)
text3 = Label(x=50, y=450, x units='screen', y units='screen',
              text=r'Numerical I= '+str(NumArea),
              background fill color='white', background fill alpha=.6)
text4 = Label(x=50, y=425, x units='screen', y_units='screen',
              text=r'Error= '+str(Error),
              background fill color='white', background fill alpha=.6)
# add all text to figure
fig.add layout(text1)
fig.add layout(text2)
fig.add layout(text3)
fig.add layout(text4)
```

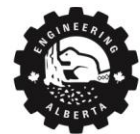

```
# update called when slider is moved
def update(attr, old, new):
      # new graph data based on slider number
     n = new # new is number on slider
     L1 = [(i+1)/n \text{ for } i \text{ in range}(n)]
     ybar = [L1[i]**2 for i in range(n)]
      # apply the changes to the barGraph's data
     barGraph.data source.data['x'] = L1
     barGraph.data source.data['top'] = ybar
      # all data must be samelength
     barGraph.data source.data['width'] = [1/n]*n
      # change the text
     width = 1/n
     TrueArea = 0.333
     NumArea = round(sum(ybar)*width,3)
     Error = round(TrueArea-NumArea,3)
     text1.text = r'using n = '+str(n)
     text2.text = r'Exact I= '+str(TrueArea)
      text3.text = r'Numerical I= '+str(NumArea)
     text4.text = r'Error= '+str(Error)
# Slider
slider = Slider(start=2, end=20, value=5, step=1)
# when value changes, call update function
slider.on change("value", update)
# send to server
curdoc().add root(column(slider,fig))
```

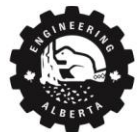

Engineering at Alberta

EngineeringAtAlberta.ca

#### Multiple Choice Example

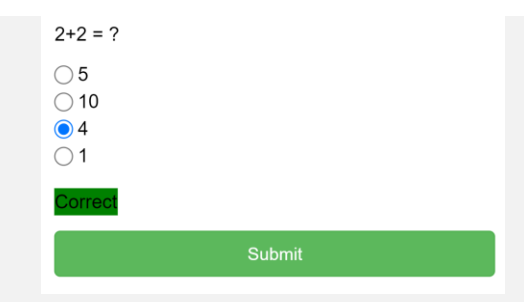

```
from bokeh.layouts import column
from bokeh.models import Div, RadioGroup, Button
from bokeh.plotting import curdoc
question = Div(text="2+2 = ?")
# Radiogroup, multiple choice selection
multiple_choice = RadioGroup(labels=["5", "10", "4", "1"], active=0)
check_button = Button(label="Submit", button_type="success")
checked = Div(text="")
# mc_check function called when check_button clicked
def mc_check():
    if multiple_choice.labels[multiple_choice.active] == "4":
        checked.text = "<div style='background-color:green'>Correct</div>"
    else:
        checked.text = "<div style='background-color:red'>Incorrect</div>"
check_button.on_click(mc_check)
```

# send to server

curdoc().add\_root(column(question, multiple\_choice,checked,check\_button))

#### Written Response Example

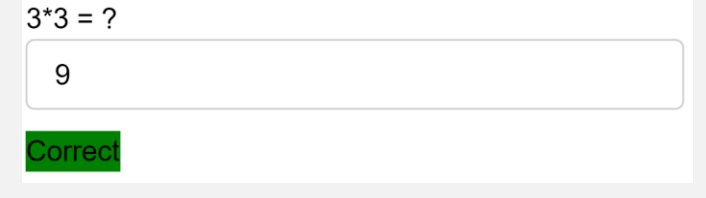

from bokeh.layouts import column
from bokeh.models import Div, TextInput
from bokeh.plotting import curdoc

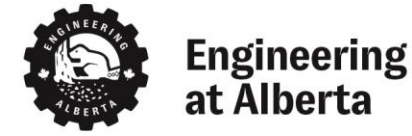

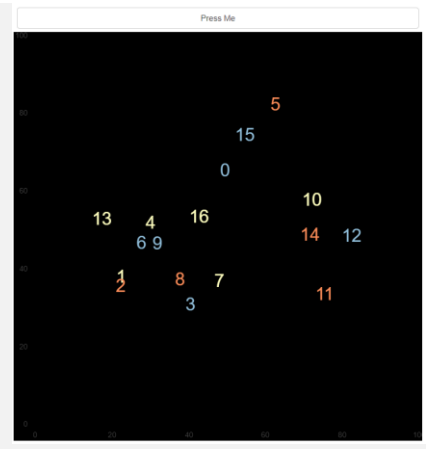

```
from random import random
from bokeh.layouts import column
from bokeh.models import Button
from bokeh.palettes import RdYlBu3
from bokeh.plotting import figure, curdoc
# create a plot and style its properties
p = figure(x_range=(0, 100), y_range=(0, 100), toolbar_location=None)
p.border_fill_color = 'black'
p.background fill color = 'black'
```

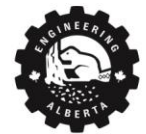

```
p.outline line color = None
p.grid.grid line color = None
# add a text renderer to our plot (no data yet)
r = p.text(x=[], y=[], text=[], text color=[], text font size="26px",
           text_baseline="middle", text_align="center")
i = 0
ds = r.data source
# create a callback that will add a number in a random location
def callback():
    qlobal i
    # BEST PRACTICE --- update .data in one step with a new dict
    new data = dict()
    new data['x'] = ds.data['x'] + [random()*70 + 15]
    new data['y'] = ds.data['y'] + [random()*70 + 15]
    new data['text color'] = ds.data['text color'] + [RdYlBu3[i%3]]
    new data['text'] = ds.data['text'] + [str(i)]
    ds.data = new data
    i = i + 1
# add a button widget and configure with the call back
button = Button(label="Press Me")
button.on click(callback)
# put the button and plot in a layout and add to the document
curdoc().add root(column(button, p))
```

## Miscellaneous

Styling Documentation <u>here.</u> Styling Visualizing network graphs <u>here</u>. Maps in Bokeh <u>here</u>. Annotations <u>here</u>.

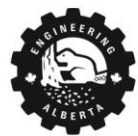

Engineering at Alberta

EngineeringAtAlberta.ca

# Heroku

<u>www.heroku.com</u> is a server hosting platform and should be used to deploy interactive applications that use widgets. The code must use Bokeh Server (curdoc()) and *not* output\_file()). For static applications without widgets that use output\_file(), Heroku is not needed; <u>Github Pages</u> provides a free service for hosting these static HTML/Javascript files.

## Installation

Two applications need to be downloaded for deploying to Heroku:

- 1. <u>Heroku CLI</u>
- 2. <u>Git</u>

## 1 – Heroku CLI

Go to https://devcenter.heroku.com/articles/heroku-cli.

For Mac: type brew tap heroku/brew && brew install Heroku into the terminal

For Windows, download the 32-bit or 64-bit installer at <u>https://devcenter.heroku.com/articles/heroku-cli</u>.

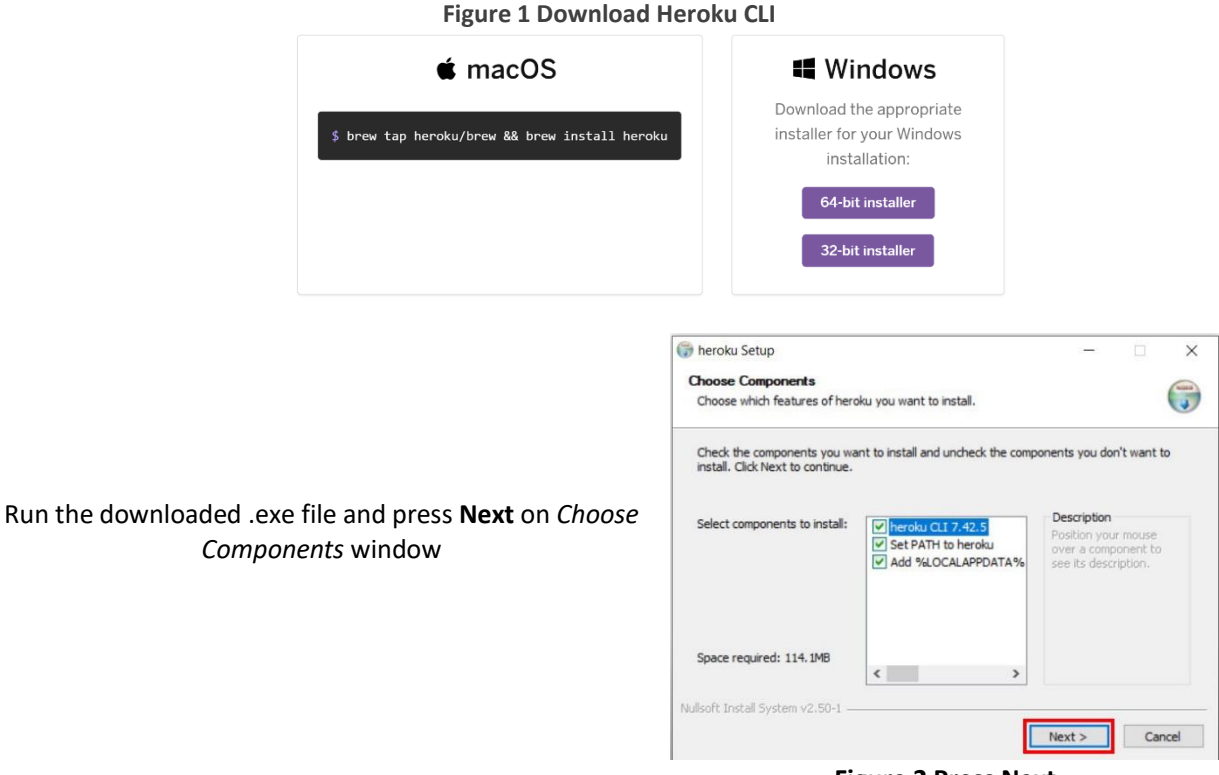

**Figure 2 Press Next** 

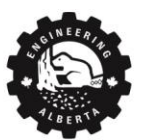

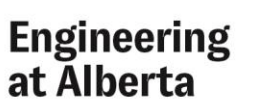

| 🔊 heroku Setup                                                                                                    |             | -            |          | >     |
|----------------------------------------------------------------------------------------------------|-------------|--------------|----------|-------|
| Choose Install Location                                                                                                    |             |              |          | (Jul) |
| Choose the folder in which to install heroku.                                                                                                 |             |              |          | J     |
| Setup will install heroku in the following folder. To install in<br>select another folder. Click Install to start the installation.           | a different | folder, clic | k Browse | and   |
|                                                                                                    |             |              |          |       |
|                                                                                                    |             |              |          |       |
|                                                                                                    |             |              |          |       |
| Destination Folder                                                                                                    |             |              |          |       |
| Destination Folder                                                                                                    |             | Brow         | wse      |       |
| Destination Folder                                                                                                    | ]           | Brow         | wse      |       |
| Destination Folder                                                                                                    |             | Brow         | wse      |       |
| Destination Folder  C: Program Files therobat  Space required: 114. JMB Space available: 24. 16B                                              |             | Brow         | wse      |       |
| Destination Folder<br>C: Program Files / heroku<br>Space required: 114. IMB<br>Space available: 24. IGB<br>Mullenft: Install Sochara v2. 50-1 |             | Brow         | wse      |       |
| Destination Folder<br>EtiProgram Files\terolog<br>Space required: 114, IMB<br>Space available: 24, IGB<br>Nullsoft Install System v2,50-1     |             | Brow         | wse      |       |

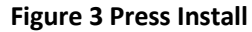

Downloads

Press Install on Choose Install Location window

2 – Git

Go to <u>https://git-scm.com/downloads</u> and download Git for your system

> Run the download .exe file and click **Next** on GNU General Public License, then Press **Next** on *Select Destination Location* window.

|               | Eigu                                            | ro 4 Dr           | awalaad             | Cit              |         |
|---------------|-------------------------------------------------|-------------------|---------------------|------------------|---------|
| 👌 Git 2.2     | 7.0 Setup                                       |                   | Jwilloau            |                  |         |
| Select<br>Whe | Destination Locatio<br>ere should Git be instal | n<br>led?         |                     |                  | 1       |
| 1             | Setup will install G                            | it into the follo | wing folder.        |                  |         |
| To d          | continue, click Next. If y                      | vou would like t  | to select a differe | nt folder, click | Browse. |
| C:\           | Program Files\Git                               |                   |                     |                  | Browse  |
|               |                                                 |                   |                     |                  |         |
|               |                                                 |                   |                     |                  |         |

Figure 5 Press Next

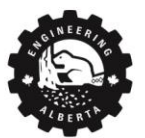

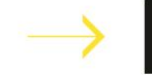

| Press <b>Next</b> on <i>Select Components</i> window                                                                               | Git 2.7.0 Setup – × Select Components Which components should be installed? Select the components you want to install. Click Next when you are ready to continue.   Additional icons   On the Desktop   Windows Explorer integration   Git LS2 (Large File Support)   Associate .git econfiguration files with the default text editor   Associate .git econfiguration files with the shell   Use a TrueType font in all console windows |
|----------------------------------------------------------------------------------------------------|----------------------------------------------------------------------------------------------------|
|                                                                                                    | Current selection requires at least 258.4 MB of disk space.  https://gitforwindows.org/                                                                                                    |
|                                                                                                    | Git 2.27.0 Setup     -      X     Select Start Menu Folder     Where should Setup place the program's shortcuts?     Setup will create the program's shortcuts in the following Start Menu folder.                                                                                                    |
| Press <b>Next</b> on <i>Select Start Menu Folder</i> window                                                                        | To continue, click Next. If you would like to select a different folder, click Browse.                                                                                                    |
|                                                                                                    | Don't create a Start Menu folder https://gitforwindows.org/ < Back Next > Cancel Figure 7 Press Next                                                                                                    |
|                                                                                                    | Git 2.27.0 Setup     -      X      Choosing the default editor used by Git     Which editor would you like Git to use?                                                                                                    |
| On <i>Choose the default editor used by Git,</i> select your default text editor from the dropdown menu and then press <b>Next</b> | Use Sublime Text as Git's default editor<br>(NEWI) <u>Sublime text</u> is a lightweight editor which supports a great number of plugins.<br>Use this option to let Git use Sublime Text as its default editor.                                                                                                    |
|                                                                                                    | https://gitforwindows.org/                                                                                                    |

Figure 8 Select Text Editor, then press Next

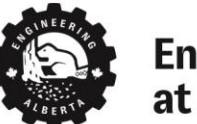

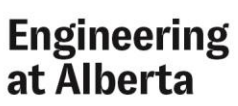

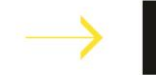

EngineeringAtAlberta.ca

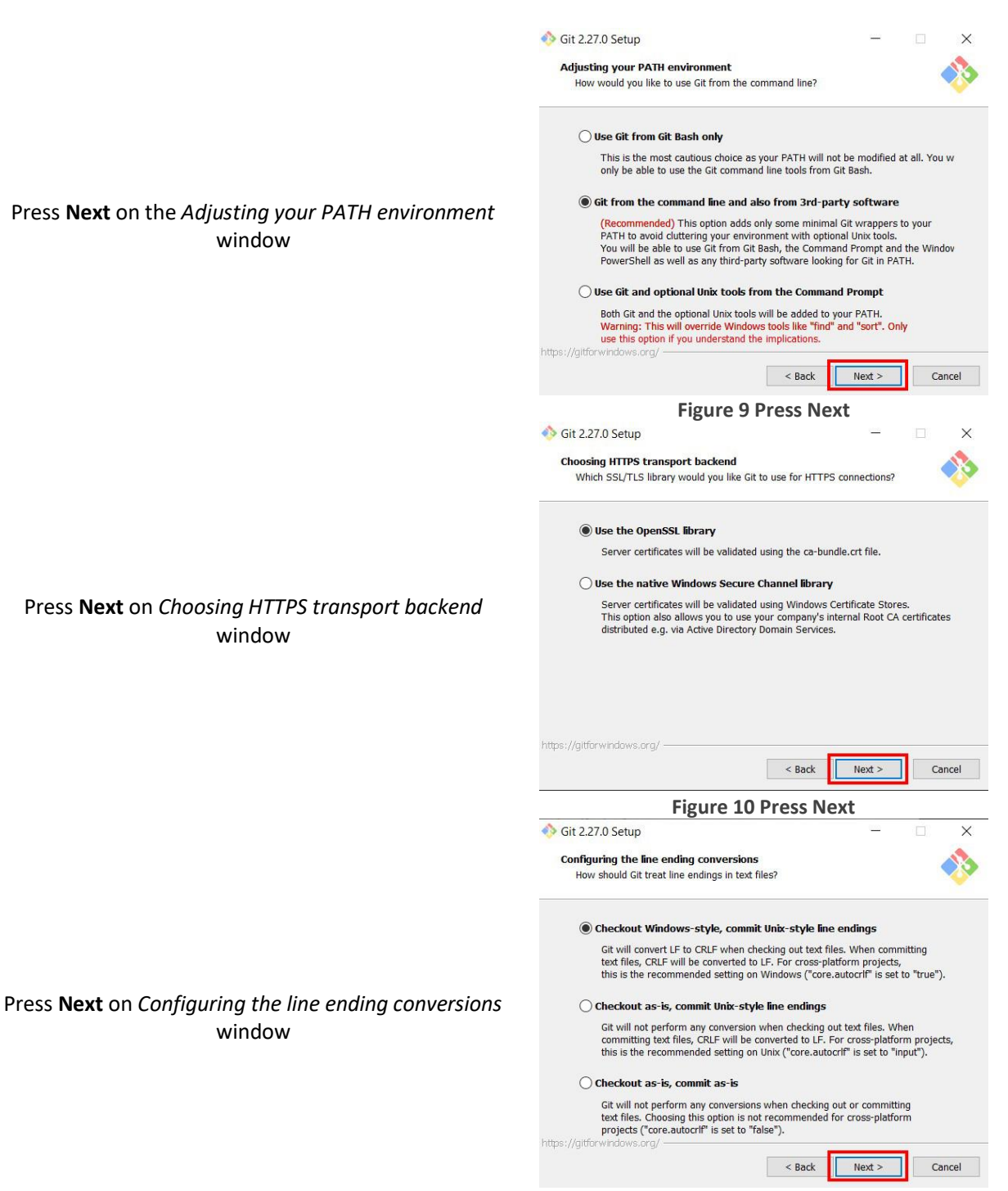

**Figure 11 Press Next** 

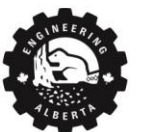

## Engineering at Alberta

31

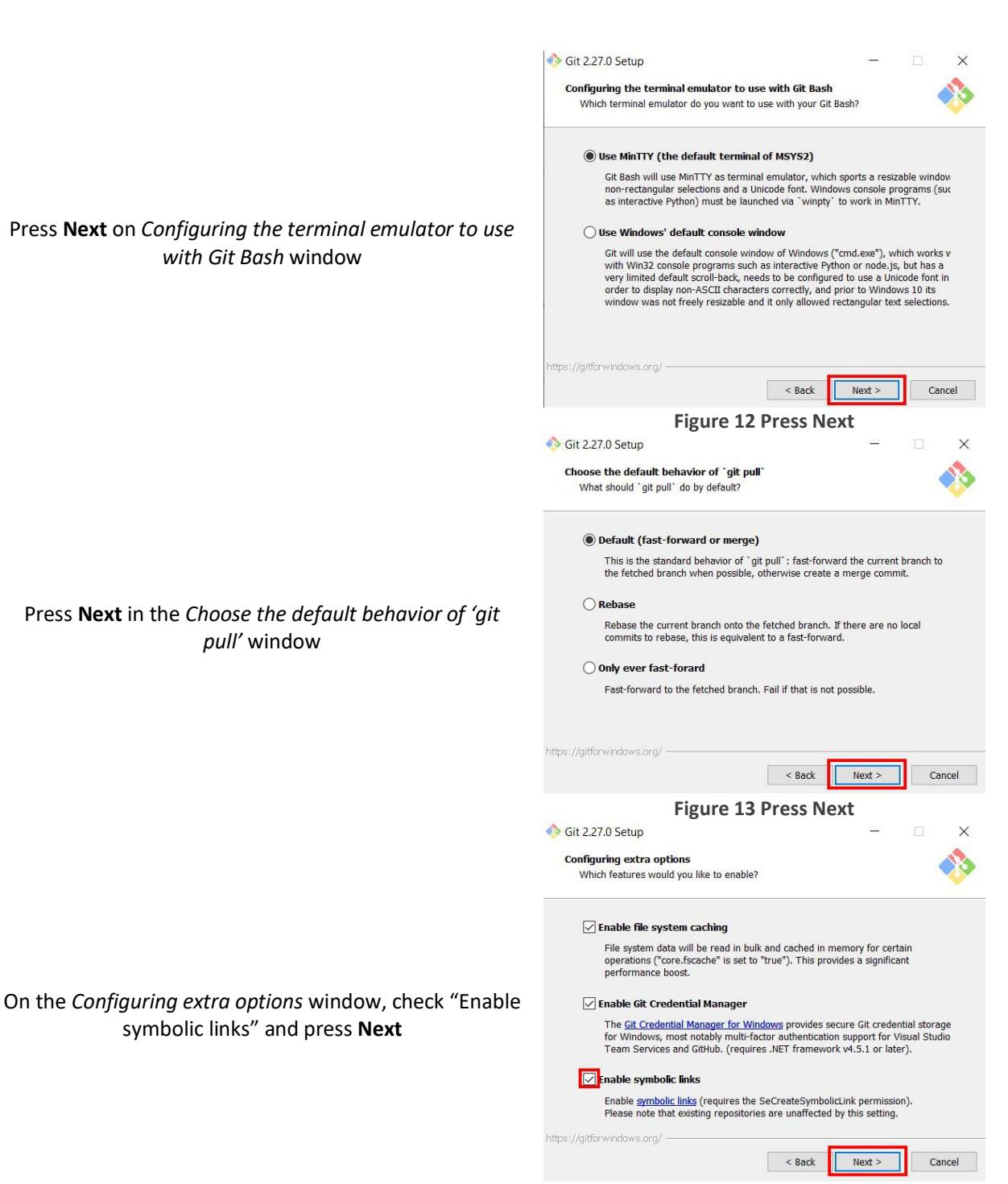

Figure 14 Check a box, then press Next

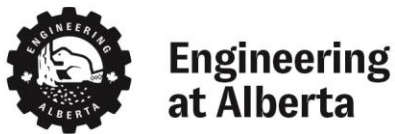

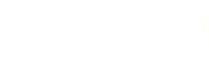

32

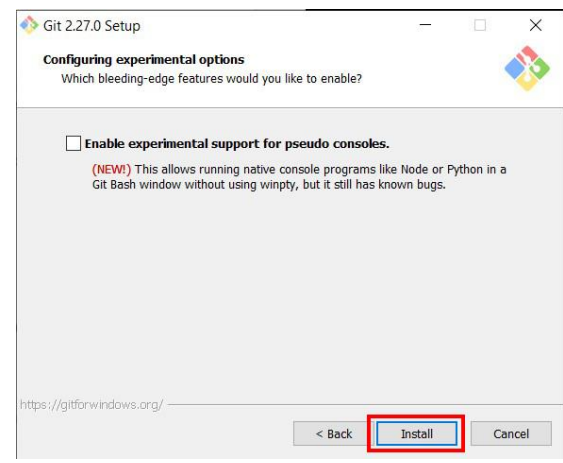

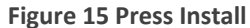

Finally, press **Install** on *Configuring experimental options* window

Close and reopen all command prompt windows for Git to start working.

## Heroku CLI and Git Commands

**Table 8 Command Prompt Commands** 

| Hero                                 | ku CLI                                           | Git                                |                                                   |  |
|--------------------------------------|--------------------------------------------------|------------------------------------|---------------------------------------------------|--|
| heroku <b>login</b>                  | Login to Heroku account                          | git <b>add</b> .                   | Add all files to git                              |  |
| heroku <b>create</b> < <i>name</i> > | Creates a new app with the given < <i>name</i> > | git <b>commit</b> -am<br>"message" | Commit all files.<br>"message" can be any<br>text |  |
| heroku <b>open</b>                   | Open website of app                              | git push heroku master             | Push to Heroku website                            |  |
| heroku <b>apps</b>                   | List of your apps                                |                                    |                                                   |  |

#### Login

Go to https://id.heroku.com/login to login to Heroku

## Creating a New Heroku App

Move the Python (.py) file with the Bokeh code into a new folder and rename it to app.py

Open the text editor and create the following 2 essential files, the spelling and capitalization are important:

- 1. Procfile
  - a. Note: capital **P** and **no** file extension, just "Procfile"
- 2. requirements.txt
  - a. Note: lower case **r** and **.txt** file extension

Warning: do *NOT* name your .py file bokeh.py, this will cause issues.

Copy and paste the following into each respective file:

#### Procfile

The Procfile tells Heroku that the app is a web app and the command to run (bokeh serve app.py).

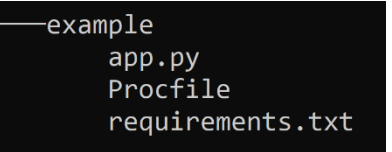

Figure 16 Files

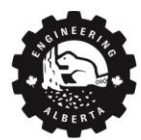

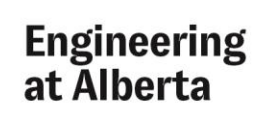

This file does *not* need to be changed unless you don't want the .py file to be named app.py. To rename the .py to anything other than app.py, go into Procfile and replace "app.py" with the name of .py file.

```
web: bokeh serve --port=$PORT --allow-websocket-origin=* --address=0.0.0.0
--use-xheaders app.py
```

requirements.txt

The requirements file lists all the python libraries needed to run the code.

- Add any additional libraries used in the code to this file in the format:

<library name>==<version number>.

- If using a newer version of a library, update the version number in the requirements.txt file.

```
bokeh==2.1.1
Jinja2==2.11.2
numpy==1.19.0
packaging==20.4
pillow==7.2.0
python-dateutil==2.8.1
PyYAML==5.3.1
scipy==1.5.1
tornado==6.0.4
```

```
typing extensions==3.7.4.2
```

#### Command Line

Open Command prompt window and navigate to new folder using cd command.

1. Enter heroku login

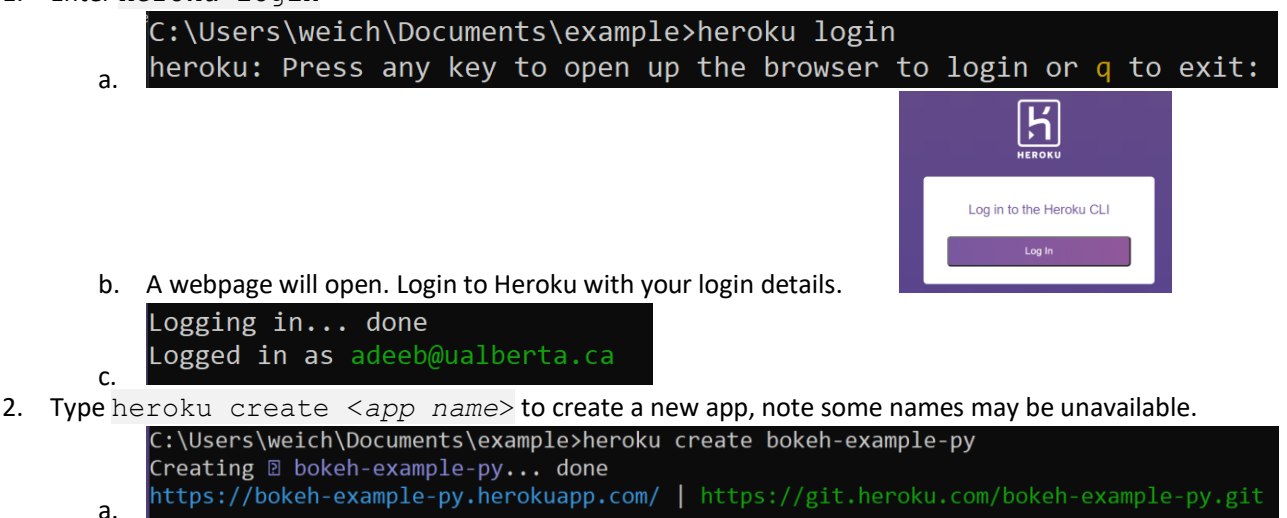

3. Open the dashboard in heroku.com: <u>https://dashboard.heroku.com/</u>, the new app is now shown

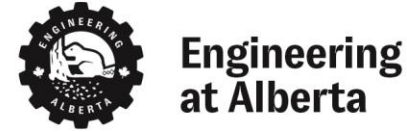

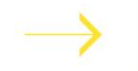

| Welcome to Heroku<br>Now that your account has been set up, here's how to |  | Dismiss |
|---------------------------------------------------------------------------|--|---------|
| Show next steps                                                           |  |         |

a.4. Click the app and click the **Deploy** tab to see the deployment command line codes

|               | Overview Resources Deploy Metrics Activity Access Settings                                                                                     |
|---------------|----------------------------------------------------------------------------------------------------|
| а.            | Install the Heroku CLI                                                                                                    |
|               | Download and install the <u>Heroku CLI</u> .                                                                                                   |
|               | If you haven't already, log in to your Heroku account and follow the prompts to create a new SSH public key.                                   |
|               | \$ heroku login                                                                                                    |
|               | Create a new Git repository                                                                                                    |
|               | Initialize a git repository in a new or existing directory                                                                                     |
|               | \$ cd my-project/<br>\$ git init<br>\$ heroku git:remote -a bokeh-example-py                                                                   |
|               | Deploy your application<br>Commit your code to the repository and deploy it to Heroku using Git.                                               |
|               | <pre>\$ git add . \$ git commit -am "make it better" \$ git push heroku master</pre>                                                           |
|               | You can now change your main deploy branch from "master" to "main" for both manual and automatic deploys, please follow the instructions here. |
|               | Existing Git repository                                                                                                    |
|               | For existing repositories, simply add the heroku remote                                                                                        |
| Ŀ             | <pre>\$ heroku git:remote -a bokeh-example-py</pre>                                                                                            |
| D.<br>Back to | the command line enter git init to initialize the git repo                                                                                     |
|               | C:\Users\weich\Documents\example>git init<br>Initialized empty Git repository in C:/Users/weich/Documents/example/.git/                        |
| 2             |                                                                                                    |
| d.            | A the second second second second second second second second second second second second second second second                                 |

- 7. Enter git add . to add all files to git repo
- 8. Enter git commit -am "make it better" to commit the files

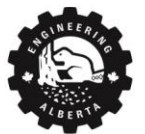

5.

6.

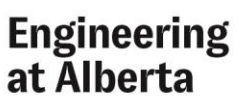

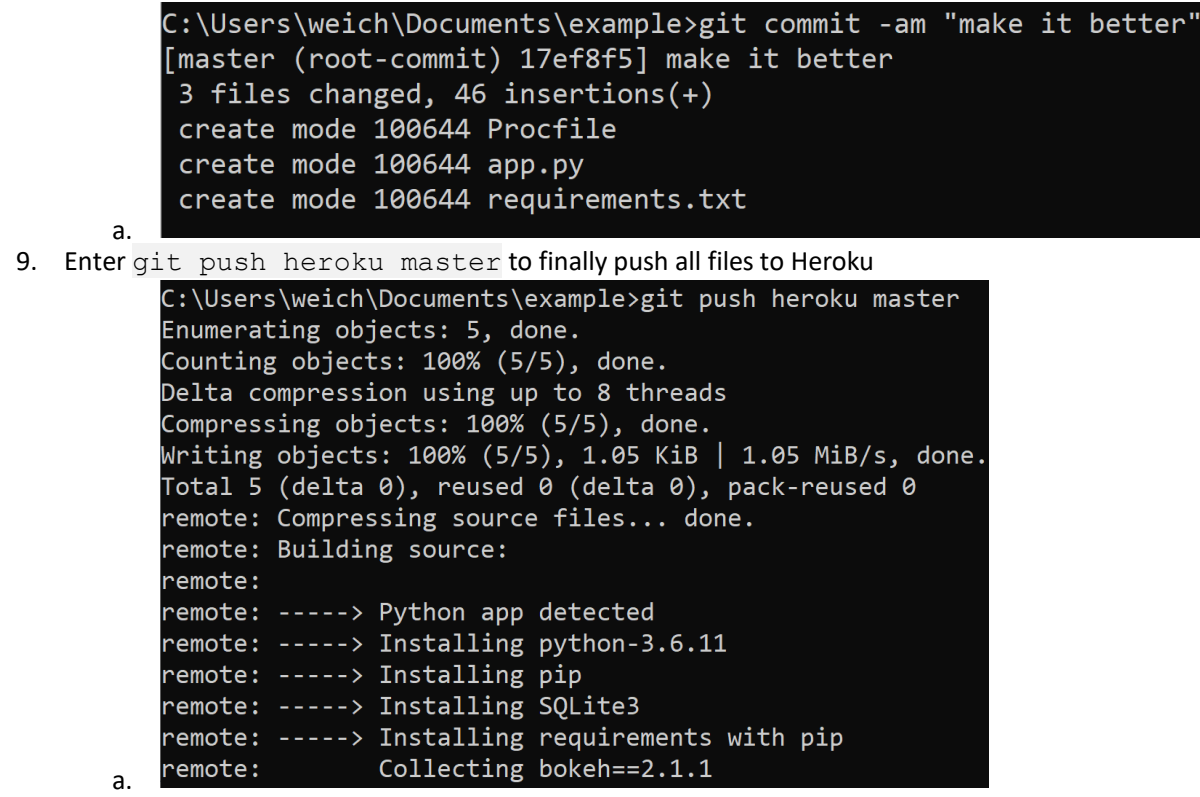

- 10. Note that git commands *must* be in the order of git **add**, git **commit**, and then git **push**.
- 11. To open the site, enter heroku open.
- 12. Change the **Dyno Type**: the app is currently running on "free dynos", this should only be used for testing purposes. "Free Dynos" are limited by a set amount of runtime hours and long load times because it goes to "sleep" after 30 minutes of inactivity.

Change dyno type to "hobby" when the app is finalized.

a. Go back to the app in Heroku account and click Configure Dynos

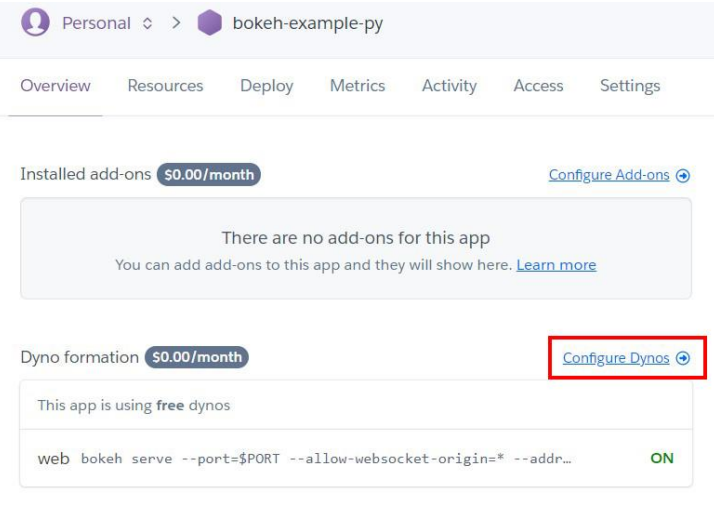

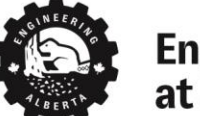

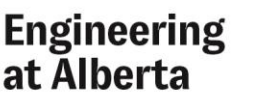

i.

b. Press Change Dyno Type button

Find out more about pricing

|                 | Personal >                                                                  | okeh-example-py                                              |                                                                                                    |                                                                                             | 📩 Open app More |
|-----------------|-----------------------------------------------------------------------------|--------------------------------------------------------------|----------------------------------------------------------------------------------------------------|---------------------------------------------------------------------------------------------|-----------------|
|                 | Overview Resources [                                                        | Deploy Metrics Activity                                      | Access Settings                                                                                                    |                                                                                             |                 |
|                 | Free Dynos Change Dyno Ty                                                   | pe                                                           |                                                                                                    |                                                                                             |                 |
| i               | web bokeh serveport=1                                                       | PORTallow-websocket-origin=*                                 | address=0.0.0.0use-xH                                                                                                    | eaders app.py                                                                               | 50.00           |
| Select <b>F</b> | lobby from the                                                              | pop-up window                                                | and hit Save                                                                                                    |                                                                                             |                 |
|                 |                                                                             | Dyno ty                                                      | pes                                                                                                    | ×                                                                                           |                 |
|                 |                                                                             |                                                              | PROF                                                                                                    | ESSIONAL                                                                                    |                 |
|                 | ٢                                                                           | $\bigcirc$                                                   | e the second second sec |                                                                                             |                 |
|                 | Free                                                                        | Hobby                                                        | Standard 1X/2X                                                                                                    | Performance-M/L                                                                             |                 |
|                 | Ideal for experimenting with<br>cloud applications in a limited<br>sandbox. | Perfect for small scale personal<br>projects and hobby apps. | Enhanced performance &<br>visibility for powering<br>professional apps.                                                                                                    | Superior performance when it's<br>most critical for your super<br>scale, high traffic apps. |                 |
|                 | S0/month                                                                    | S7/dyno/month                                                | \$25-\$500                                                                                                    | /dyno/month                                                                                 |                 |
|                 |                                                                             |                                                              |                                                                                                    |                                                                                             |                 |

i. d. Done.

## Modifying Deployed App

To modify the app after deploying it, see detailed instructions in Deploy tab. Here git:clone is used to copy the folder stored on the server to your computer where it can be modified. Once changes are made in the cloned folder, use git add, git commit, and git push to update the app.

In the commands below, "\$" is not apart of the code and is rather to indicate that this code is to be executed in the command prompt.

```
$ heroku login
$ heroku git:clone -a bokeh-example-py
$ cd bokeh-example-py
$ git add .
```

```
$ git commit -am "make it better"
```

\$ git push heroku master

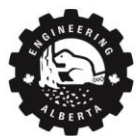

Engineering at Alberta

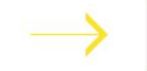

Save

# References

- Bokeh, "Bokeh Documentation," [Online]. Available: https://docs.bokeh.org/en/latest/docs/user\_guide.html#userguide. [Accessed July 2020].
- [2] Numpy, "Numpy," [Online]. Available: https://numpy.org/doc/stable/. [Accessed July 2020].
- [3] H. Rosenblum, "Having Fun with Bokeh Server App," [Online]. Available: https://medium.com/analyticsvidhya/having-fun-with-bokeh-server-app-part-iv-tutorial-af4b3f2b1ef8. [Accessed July 2020].
- [4] J. Dorning, "How to deploy a Bokeh app on Heroku," [Online]. Available: https://medium.com/@jodorning/how-to-deploy-a-bokeh-app-on-heroku-486d7db28299. [Accessed July 2020].

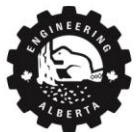

Engineering at Alberta

EngineeringAtAlberta.ca